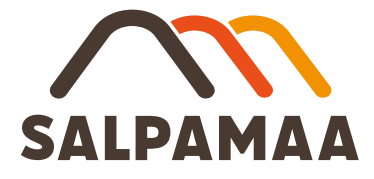

## Ohje mScales järjestelmän mobiilipunnitukseen

• Maanvastaanotto: Heinola ja Asikkala

mScales Punnituspalvelun käyttämistä varten tarvitsette älypuhelimen tai tabletin.

Lisätietoja ja punnituskoodit saatte numerosta p. 050 559 4174 arkisin klo 8-16 tai osoitteesta <u>palvelut@salpamaa.fi</u>.

1. Saatuasi punnituskoodin tekstiviestillä puhelimeesi, paina linkkiä: mScales punnituspalvelu avautuu puhelimen tai tabletin internetselaimeen.

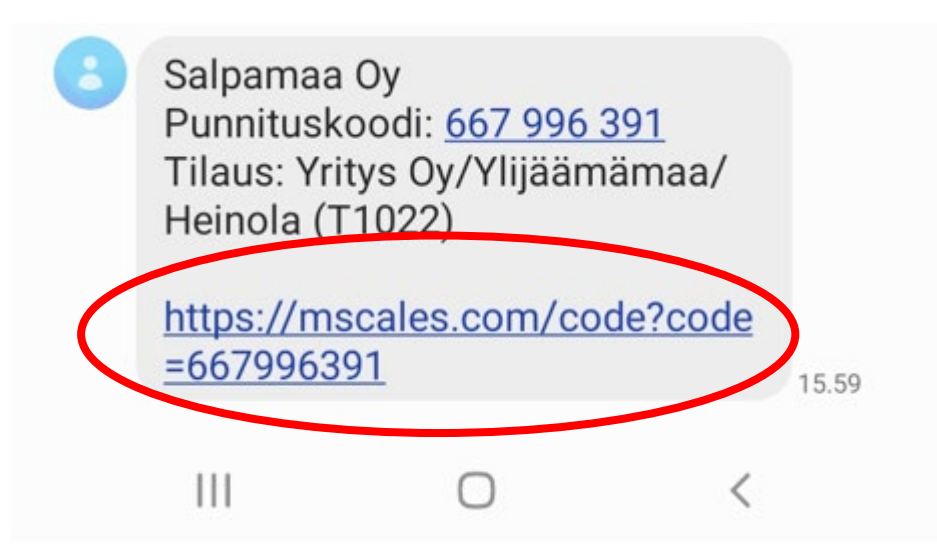

Jos et ole saanut linkkiä, mene osoitteeseen mscales.com/code ja kirjoita kenttään punnituskoodi.

| Salpamaa G<br>Punnitusko<br>Tilaus: Yrity                      | <del>)y</del><br>odi: <u>667 996 (</u><br>/s 0y/Ylijääm | <u>391</u><br>iämaa/ | >     |
|----------------------------------------------------------------|---------------------------------------------------------|----------------------|-------|
| Heinola (T1022)<br>https://mscales.com/code?code<br>=667996391 |                                                         |                      | 15.59 |
| 111                                                            | 0                                                       | <                    |       |

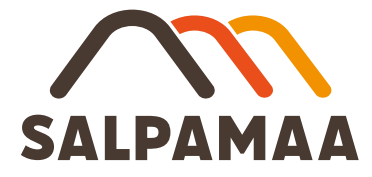

2. Paina kynän kuvaa ja syötä auton rekisterinumero esim. ABC123.

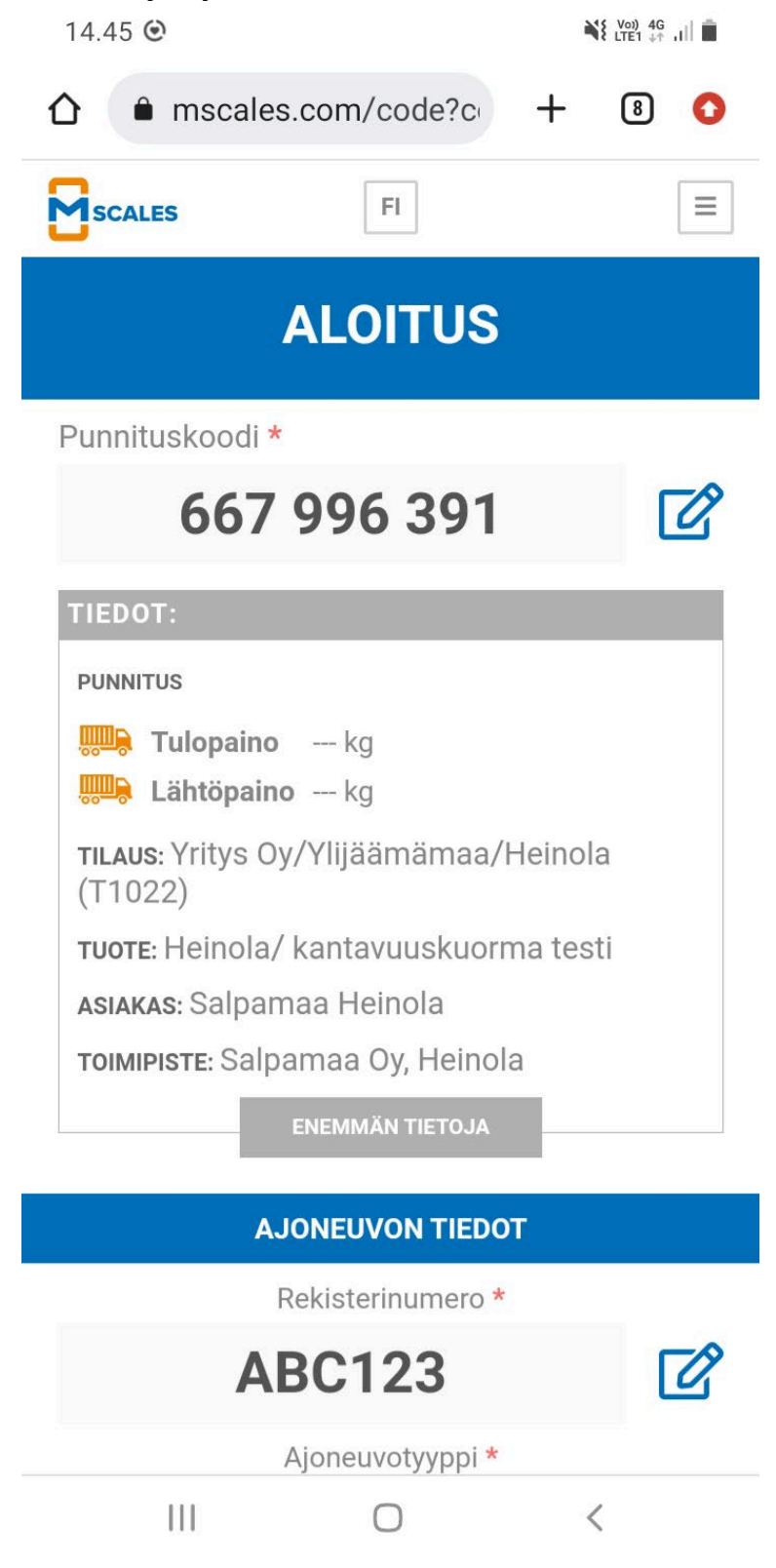

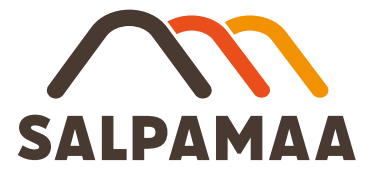

3. Valitse ajoneuvotyyppi listasta (kuorma-auto/yhdistelmä) ja paina "PUNNITUS".

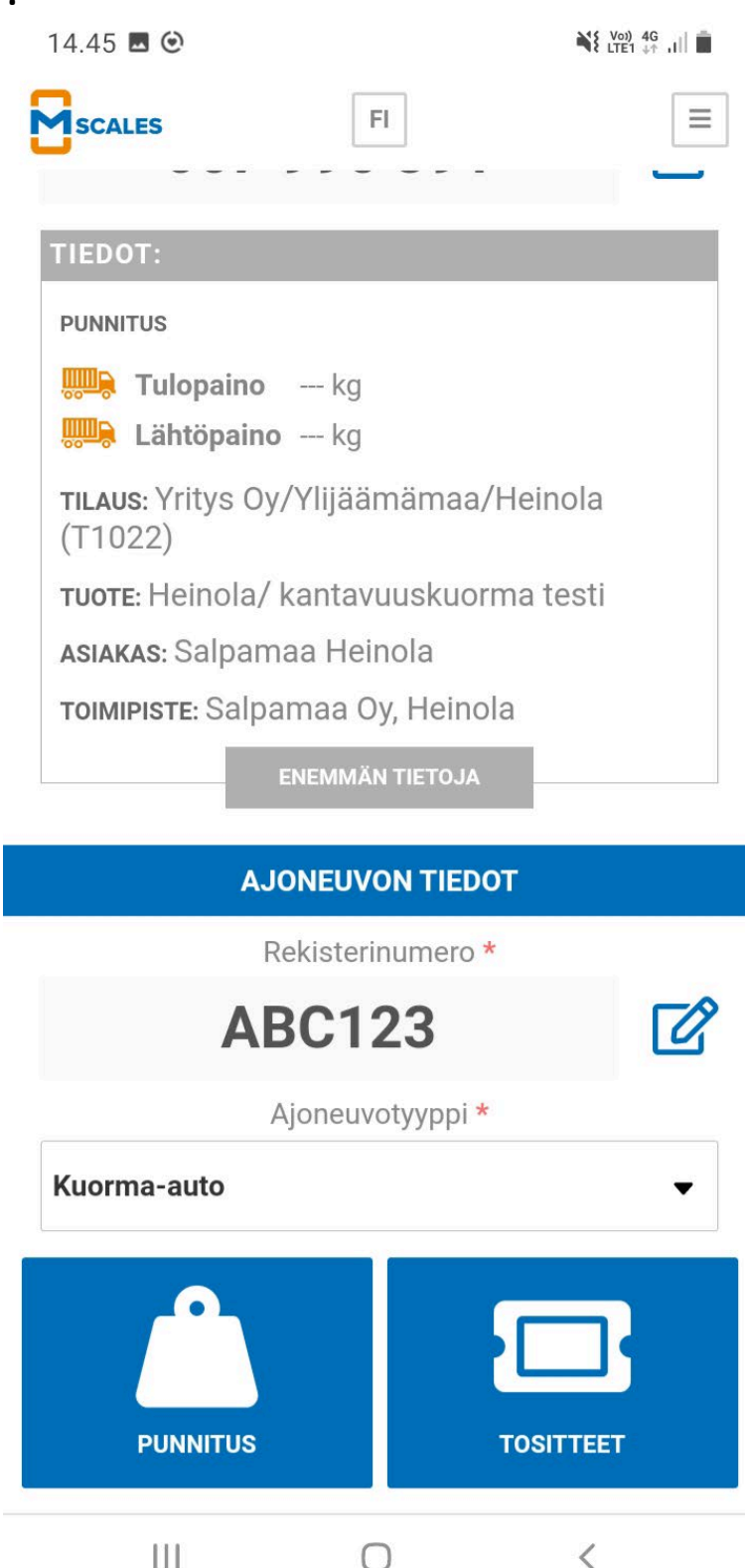

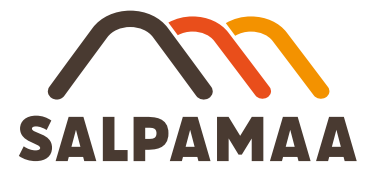

4. Kirjoita Työmaa-kenttään työmaan numero tai osoite (kenttä on pakollinen) ja paina "SIIRRY PUNNITUKSEEN".

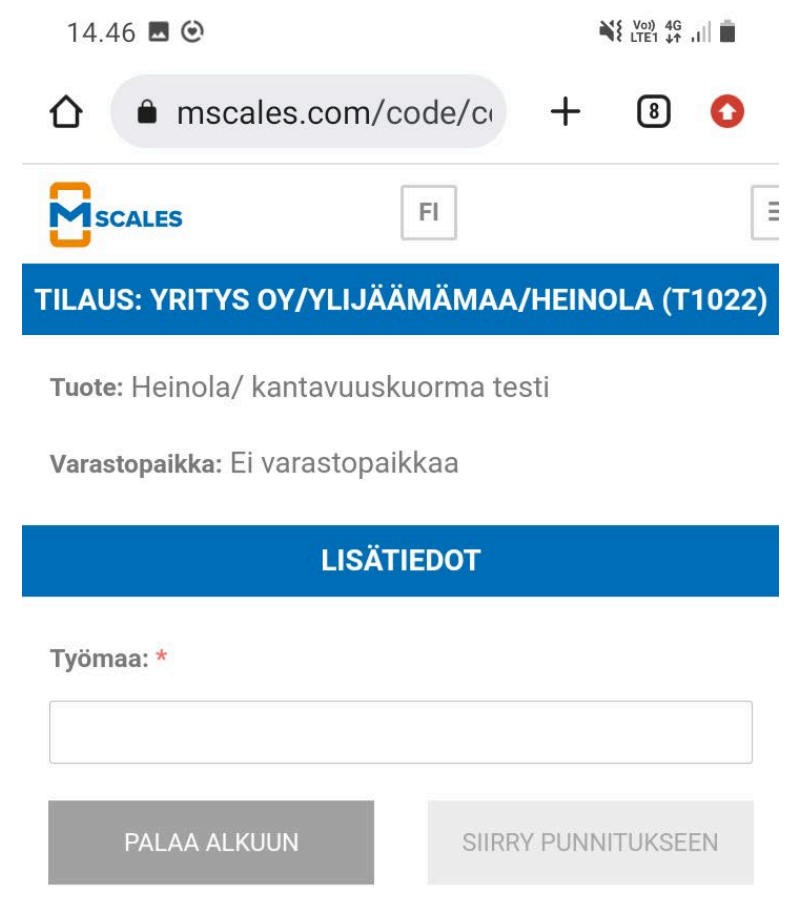

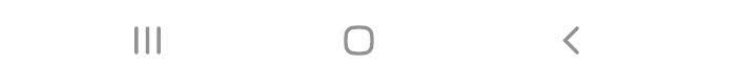

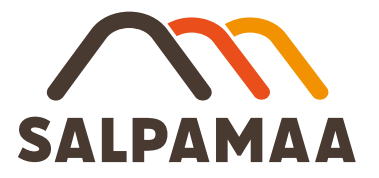

- 5. Tarkista kantavuustieto ja paina "TALLENNA".
  - Järjestelmä hakee auton taakse tallennetun kantavuustiedon (kg) rekisterinumeron perusteella.
  - Jos pääset itse syöttämään kantavuustiedon (kg), otathan yhteyttä Salpamaan asiakaspalveluun, jotta ko. tiedot saadaan tallennettua järjestelmään.

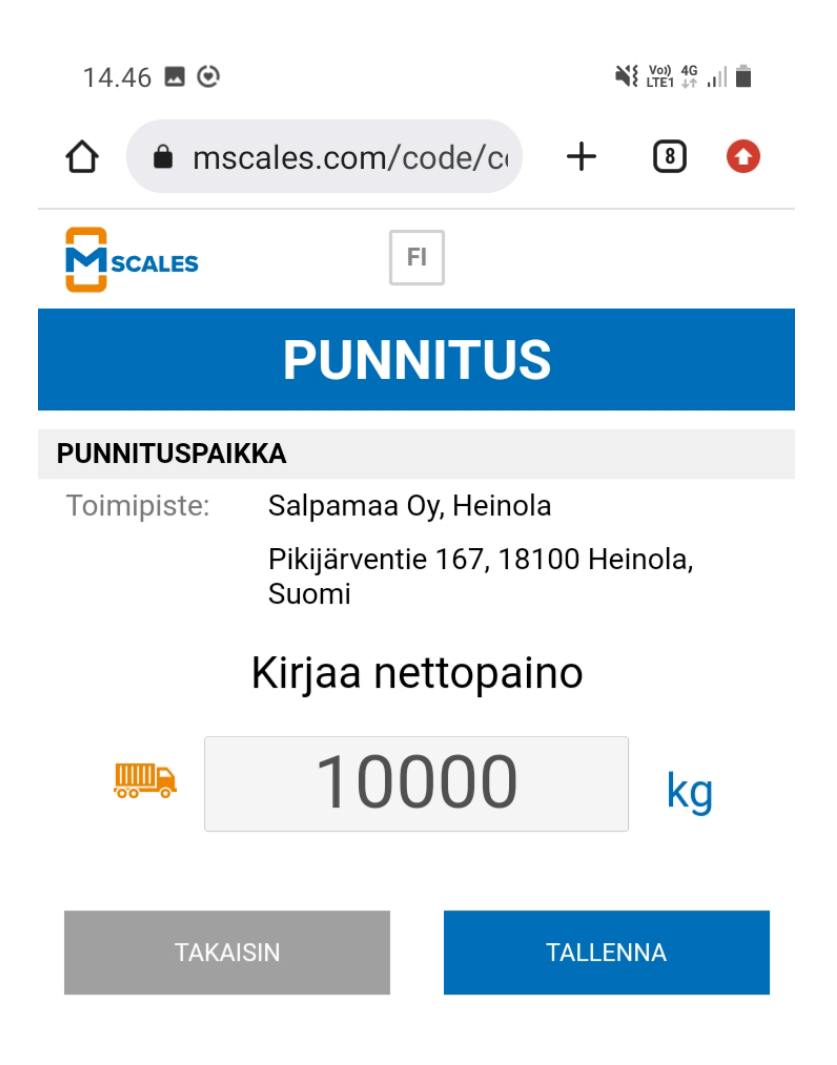

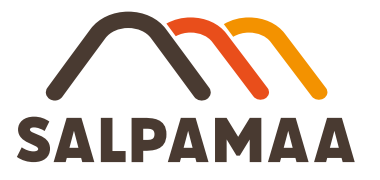

- 6. Kun punnitus on valmis, portti/puomi avautuu ja punnitustosite rekisteröityy järjestelmään.
  - Punnitustositteen voi tarvittaessa ladata PDF-dokumentiksi sivun ylälaidasta löytyvästä kuvakkeesta.
  - Tositteelle voi tarvittaessa kirjoittaa lisätietoja painamalla kynä symbolia.
  - Punnitustositteelle voi tarvittaessa lisätä liitteitä.

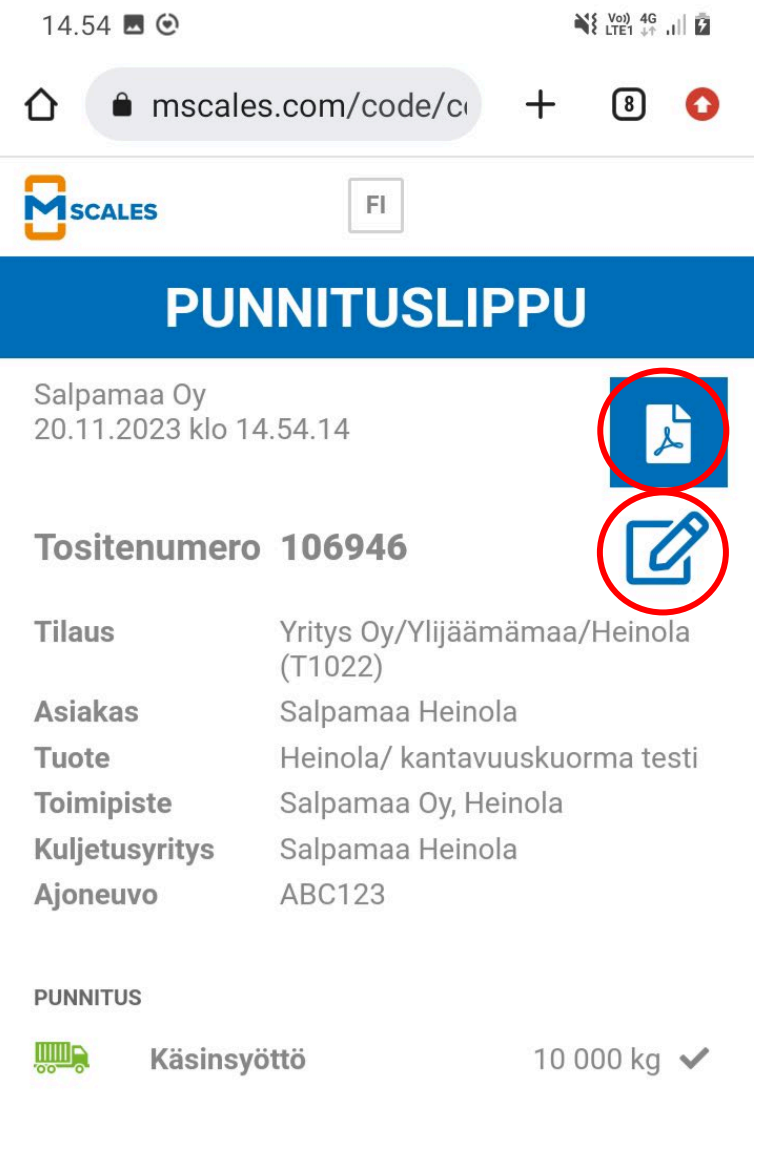

## Punnitus valmis, voit poistua vaa'alta

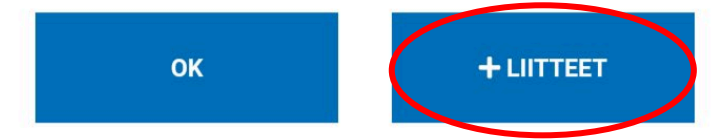

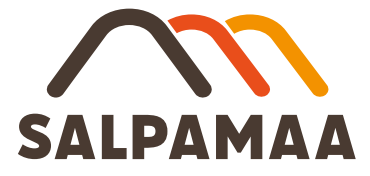

7. Kuormien punnitustositteet löytyvät koottuna etusivun alalaidasta kohdasta "TOSITTEET".

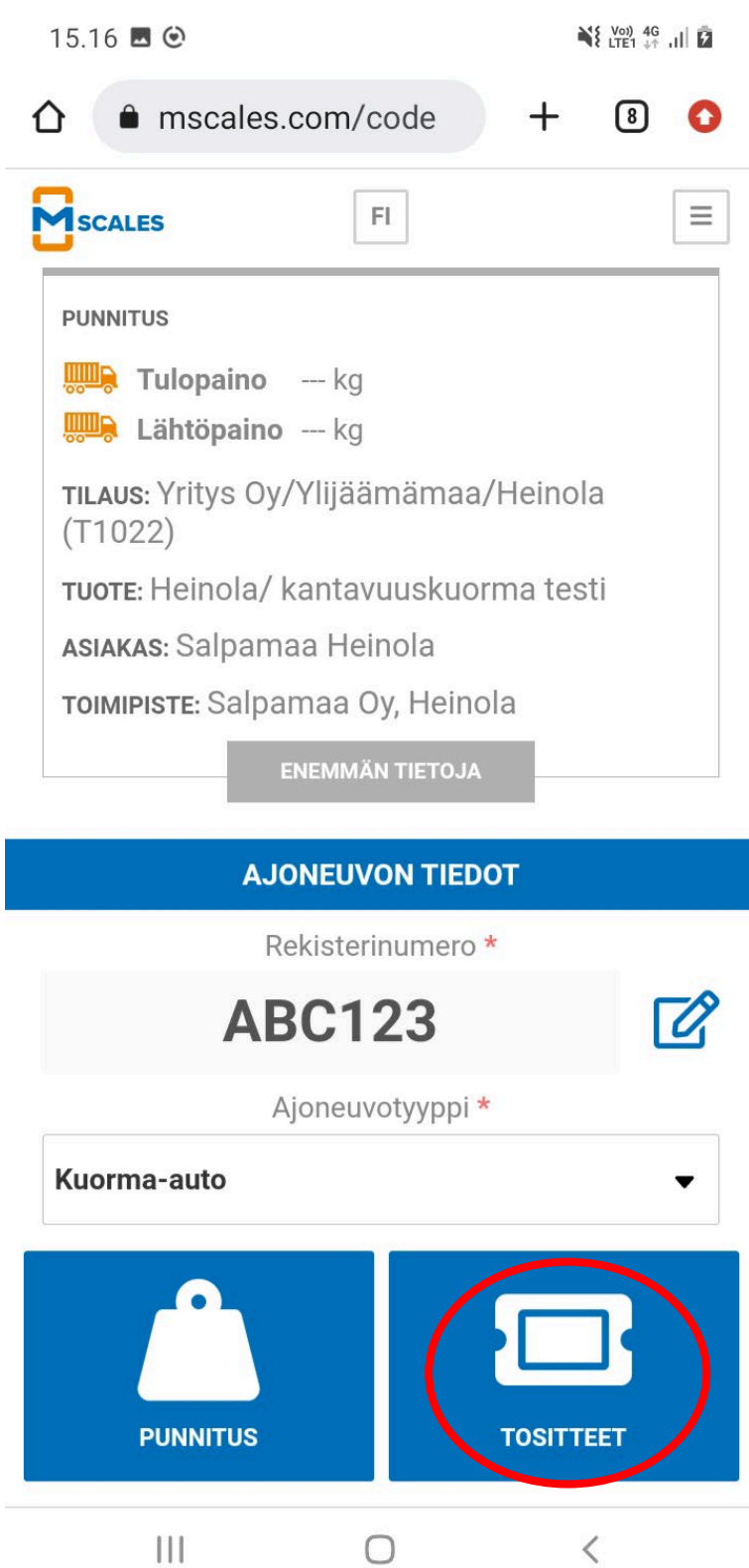